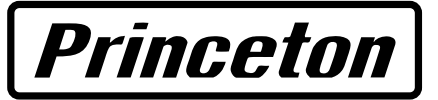

# PTV-DT1W USB設定ガイド

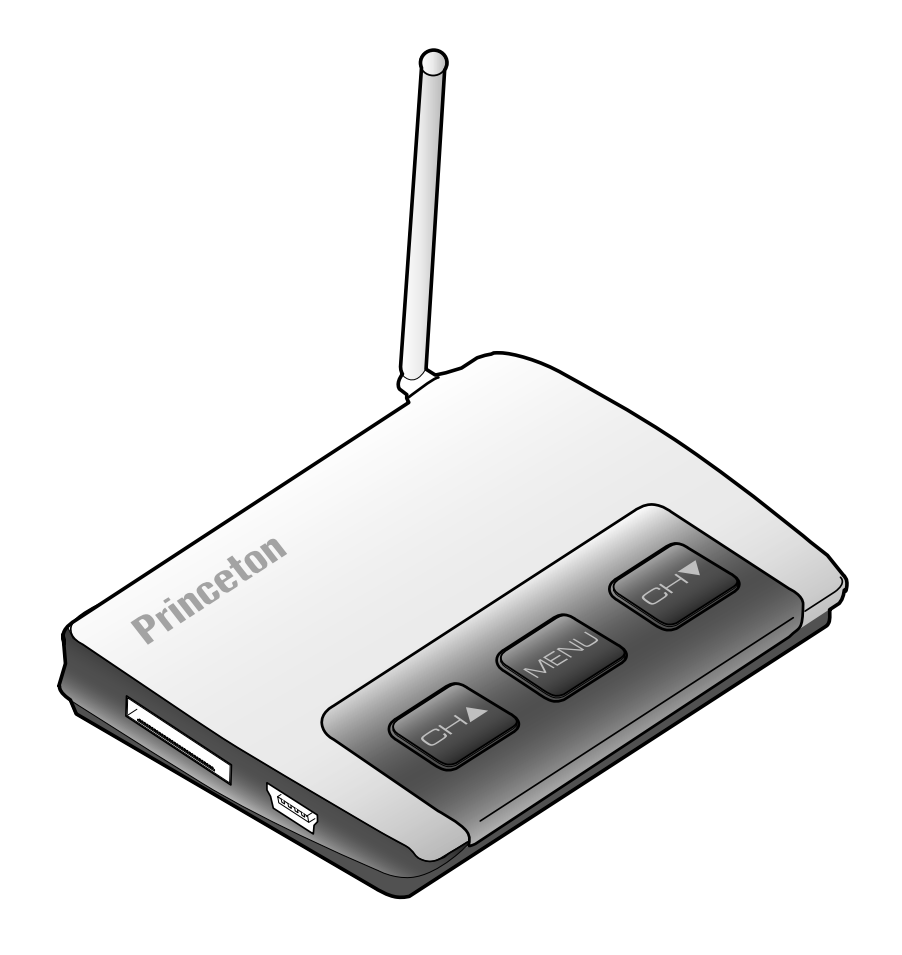

# LPTV-DTIW

#### 目次

| PTV-DT1W 専用ソフトウェア ・・・・・・・・・・・・・・・・・・・・・・・3<br>主な機能 ・・・・・・・・・・・・・・・・・・・・・・・・・・・・・・・・・・・・ |
|-----------------------------------------------------------------------------------------|
| ソフトウェアの起動 ・・・・・・・・・・・・・・・・・・・・・・・・・・3                                                   |
| タスクバーのアイコンについて ・・・・・・・・・・・・・・・・・・・・・・4                                                  |
| メイン画面 ・・・・・・・・・・・・・・・・・・・・・・・・5                                                         |
| ビデオモード (Video モード)・・・・・・・・・・・・・・・・・・・・・・・・・・・・・・・・・・・・                                  |
| サブ画面 ・・・・・・・・・・・・・・・・・・・・・・・・・・・・・・8                                                    |
|                                                                                         |
| 番組表 画面 ・・・・・・・・・・・・・・・・・・・・・・・・・・・・・・・・・                                                |
| 録画予約設定画面 ・・・・・・・・・・・・・・・・・・・・・・・・・・・ ]]                                                 |
| iEPG サービスサイトを利用した予約方法 ・・・・・・・・・・・・・・・・・・・・・・・・・・・・・・・・・・・・                              |
| ビデオリスト画面 ・・・・・・・・・・・・・・・・・・・・・・・・・・・・15                                                 |
| 設定画面 ・・・・・・・・・・・・・・・・・・・・・・・・・・・・・・・・・・16                                               |
| 設定画面 ・・・・・・・・・・・・・・・・・・・・・・・・・・・・・・・・・・・・                                               |
| ビデオ設定画面 ・・・・・・・・・・・・・・・・・・・・・・・・・・・・・・17                                                |
| オーディオ設定画面 ・・・・・・・・・・・・・・・・・・・・・・・・・・・・・・・・・・・・                                          |
| iEPG 設定画面 ・・・・・・・・・・・・・・・・・・・・・・・・・・・・・19                                               |
| ショートカットメニュー ・・・・・・・・・・・・・・・・・・・・・・・・・・・・・20                                             |
| ソフトウェアのアンインストール ・・・・・・・・・・・・・・・・・・・21                                                   |

#### PTV-DT1W 専用ソフトウェア

本ソフトウェアは、PTV-DT1Wをパソコンで使用するために必要なソフトウェアです。 本ソフトウェアを使用することで、ワンセグ放送をパソコンで見るだけでなく、ワンセグ放送をパソコ ンのハードディスクに録画したり、静止画を保存したりすることができます。

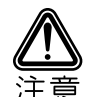

録画したワンセグ放送を視聴する際は、録画した PTV-DT1W 本体と録画したパソコン本体が必要です。

#### 主な機能

- ・録画予約機能
- ・静止画保存
- ・タイムシフト機能
- ・音声多重切り替え
- ・EPG/iEPG録画予約

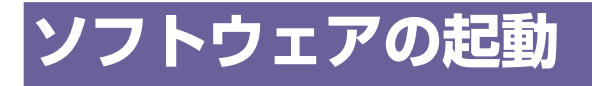

プログラムメニューから、『 PTV-DT1W 』を選択します。

ソフトウェアのインストール時に、デスクトップにアイコンを表示するように設定した場合は、デスクトップのアイコンをダブルクリックします。

■プログラムのメニュー

|                      | (11) ·         |                       |
|----------------------|----------------|-----------------------|
| 庙 プログラム(P) 🔹 🕨       | 💼 PTV-DT1W 🔹 🕨 | 阃 PTV-DT1W            |
| 🕜 最近使ったファイル(D) 🔹 🕨   |                | 🧓 PTV-DT1Wをアンインストールする |
| 🕞 設定(S)              |                |                       |
| 🔎 検索( <u>C</u> ) 🔹 🕨 |                |                       |
| ② ヘルプとサポート(H)        |                |                       |
| □ ファイル名を指定して実行(R)    |                |                       |
| 🔊 DT1W ወዐጛオフ(L)      | -              |                       |
| 終了オプション(世)           |                |                       |
| A 28-F 3 3 3         |                |                       |

■デスクトップのアイコン

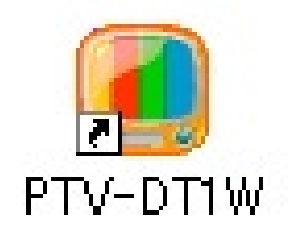

# LPTV-DT1W.

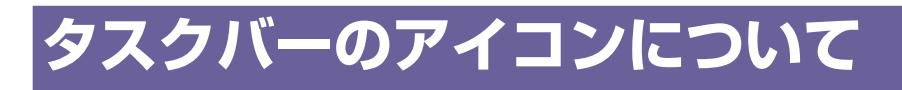

ソフトウェアを起動すると、タスクバーにソフト ウェアのアイコンが表示されます。 アイコンを右クリックすると、メニューが表示さ れます。

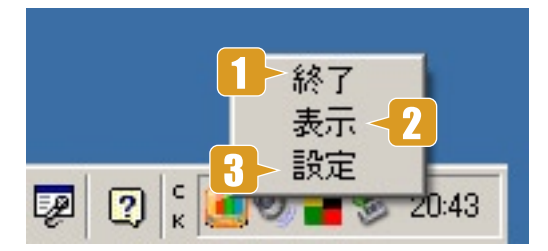

- 1 終了 ソフトウェアを終了します。
- 2 表示 画面を最小化している状態でクリックすると画面を表示します。
- 3 設定 設定画面を表示します。

### メイン画面(TVモード)

ソフトウェアを起動すると、この画面が表示されます。 この画面では、ワンセグ放送を視聴することができます。

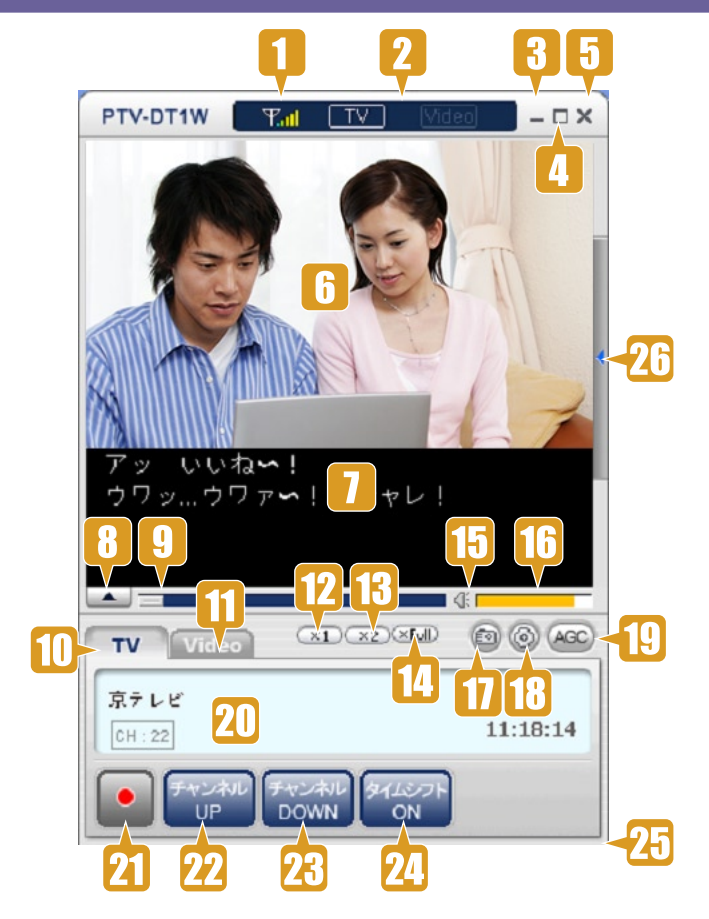

- 1 受信状態を表示します。
- 現在視聴状態を表示します。
   TV の場合: ライブ放送を見ている場合
   VIDEO の場合: 録画したファイルなどを再生している場合
- 3 画面を最小化します。
- 4 画面を最大化します。
- 5 アプリケーションを終了します。
- 6 視聴しているテレビ放送または録画した放送を表示します。
- 7 字幕がある場合、字幕を表示します。(※字幕を表示する設定の場合)
- 字幕の表示を切り替えます。(※字幕表示をする設定の場合)
   上向き矢印:字幕を別画面に表示
   下向き矢印:ビデオの上に字幕を表示
- 9 TV モードの場合:タイムシフト時のバッファと進行状況を表示 ビデオモードの場合:ビデオの進行程度を表示
- 10 選択している TV モードの情報を「20」に表示します。
- 11 選択している VIDEO モードの情報を「20」に表示します。
- 12 画面サイズを通常サイズに切替えます。

#### PTV-DT1W

13 画面サイズを2倍サイズに切替えます。 14 画面サイズを全画面表示に切替えます。 15 音声を消音(ミュート)します。 16 音量を調節します。 17 視聴している映像をキャプチャして保存します。 18 設定画面(P.16)を表示します。 AGC(オートマチックゲインコントロール)機能有効にします。 19 音声を一定の音量に自動調節することが可能です。 20 現在放送または再生しているチャンネルの情報等を表示します。 現在視聴している放送を録画します。 録画中は、停止ボタンに変わり、画面には『REC』と表示されます。 21 ※ TV モードの場合のみ有効 ※録画開始直後の数秒間は、録画準備のために正常に録画できません。 22 チャンネルリストの一つ前のチャンネルに切替えます。 23 チャンネルリストの一つ後のチャンネルに切替えます。 タイムシフトの On/Off タイムシフトを On にした後、「9」スライド領域を調節すると、過去の映像を見ることができます。 24 ※タイムシフトを On するとき、画面が途切れる場合があります。 ※タイムシフトの時間表示は「20」の画面に表示されますが、実際の時間と数秒程度誤差が生じる場合が あります。(タイムシフト開始直後の数秒間は、録画準備のために正常に録画できません。) 25 画面サイズを調節します。 26 サブ画面(P.8)を表示します。

### ビデオモード(Video モード)

[ Video ] タブ (P.5 11番)を選択すると、この 画面が表示されます。

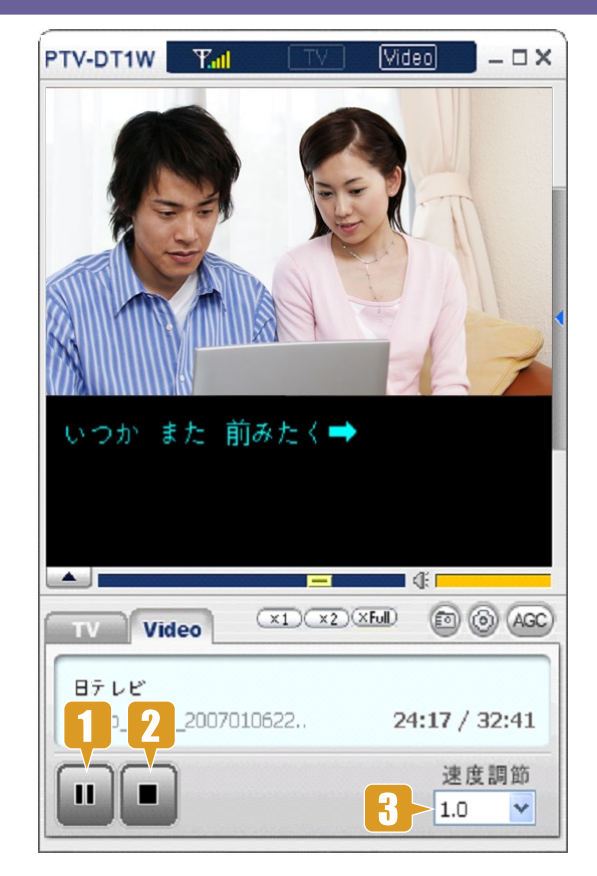

- 1 **再生/一時停止ボタン** ビデオを再生または一時停止します。
- **2 停止ボタン** 再生中のビデオを停止します。
- 3 速度調整ボタン
   再生速度を、0.5 ~ 2.0 まで設定することができます。

   3 速度調整ボタン
   0.5 = 1/2 倍速

   2.0 = 2 倍速
   2.0 = 2 倍速

#### サブ画面

#### チャンネル画面

メイン画面の画面右に あるボタン (P.6 26番) を押すと、この画面が 表示されます。 チャンネルリストを呼 び出したり、チャンネ ルリストを編集/保存 することが可能です。

| PTV-DT1W          |                                         |            | ×           | チャン        | ネル設定       | 画面        |
|-------------------|-----------------------------------------|------------|-------------|------------|------------|-----------|
| チャンネル             | 新 計 計 計 計 計 計 計 計 計 計 計 計 計 計 計 計 計 計 計 | ビデオ        |             |            |            |           |
| 1 選局 関東           | 5城(東京)                                  |            |             |            |            |           |
| [20] Mテレビ         |                                         |            | 2 7         |            |            |           |
| [20] m ア レ C      | <i>s</i>                                |            |             |            |            |           |
|                   | 3                                       |            |             |            |            |           |
|                   |                                         |            |             |            |            |           |
| [23] 東京テレビ        | •                                       |            |             |            |            |           |
| [24] 朝日テレヒ        | »<br>-                                  | 選局設定       |             |            |            |           |
| [ <b>25]</b> 日テレビ |                                         | -7°¤7≀−ル   | 4           |            | Ð          |           |
| [26] N H 教育       |                                         | 関東広域(国     | (京)         | •          | 追加         | 削除        |
| [27] 日日日総合        | ì                                       | チャンネル番号    | <u>n</u>    |            |            |           |
|                   |                                         | 13         | ] 14        | 15         | 16         | 17        |
|                   |                                         | 18         | 19          | 20         | 21         | 22        |
|                   |                                         | 23         | <b>V</b> 24 | 25         | 26         | 27        |
|                   |                                         | 28         | 29          | 30         | 31         | 32        |
|                   |                                         | 33         | 34          | 35         | 36         | 37        |
|                   |                                         | 38         | 39          | <b>4</b> 0 | <b>4</b> 1 | 42        |
|                   |                                         | <b>4</b> 3 | <b>4</b> 4  | <b>4</b> 5 | <b>4</b> 6 | <b>47</b> |
| L                 |                                         | <b>48</b>  | <b>49</b>   | 50         | 51         | 52        |
|                   |                                         | 53         | 54          | 55         | 56         | 57        |
|                   |                                         |            | 59          | 60         | 61         | 62        |
|                   |                                         | 全てを選       | R 全て        | を解除        | デフォルトに戻す   | ŧ         |
|                   | 選局設定                                    | 検索開始       |             | ]          | ок         | キャンセル     |
|                   |                                         |            |             |            | 12         | 13        |

- 1 現在地域で視聴可能なすべての放送を検索するためのボタンです。 選局設定画面が表示されます。
- 保存されているチャンネル設定を表示/選択します。
   初期設定では地域名でチャンネルリストが保存されています。指定された地域を選択すればその地域に設定されているチャンネルリストが表示されます。
- 3 チャンネルを選択/視聴します。
- 4 保存されているチャンネル設定を表示/選択します。 任意の名称を入力後、「5 追加ボタン」をクリックすると設定を追加できます。
- 5 チャンネル設定を新規に追加します。
- 6 チャンネル設定を削除します。
- 7 視聴時に検索するチャンネルに印を付けます。

8 全てのチャンネルをチェックします。

9 全てのチャンネルを解除します。

10 初期設定に戻します。

- 選択されたチャンネルに対して自動検索を実行して、チャンネル番号とチャンネル名を自動的
   に設定します。チェックされたチャンネル番号の中で自動検索時に検出されなかったチャンネルは削除されます。
- 12 選択されたチャンネルリストを保存します。
- 13 設定をキャンセルします。

#### チャンネル検索中画面

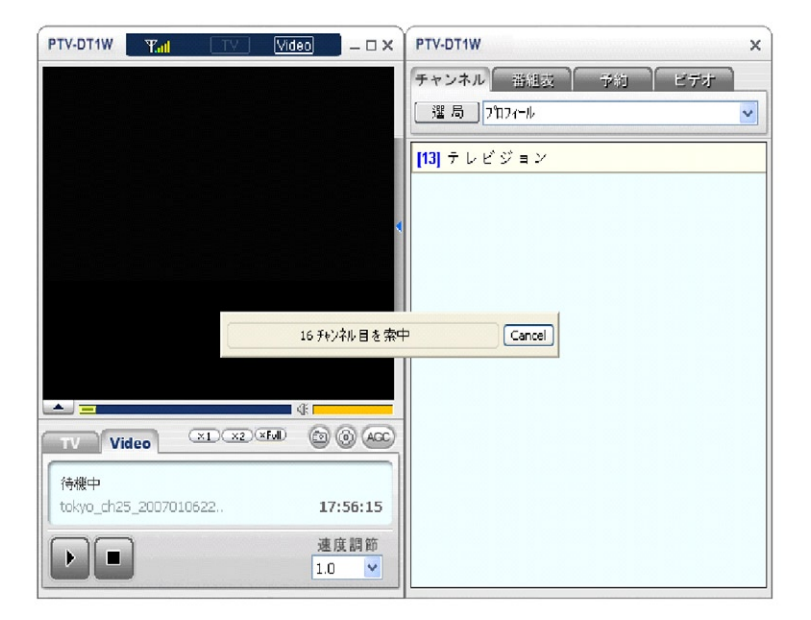

#### 番組表 画面

サブ画面(P.6 26番)の[番組表]タブを選択 すると、この画面が表示されます。 現在視聴中の放送の EPGを表示したり、録画予約 をすることができます。

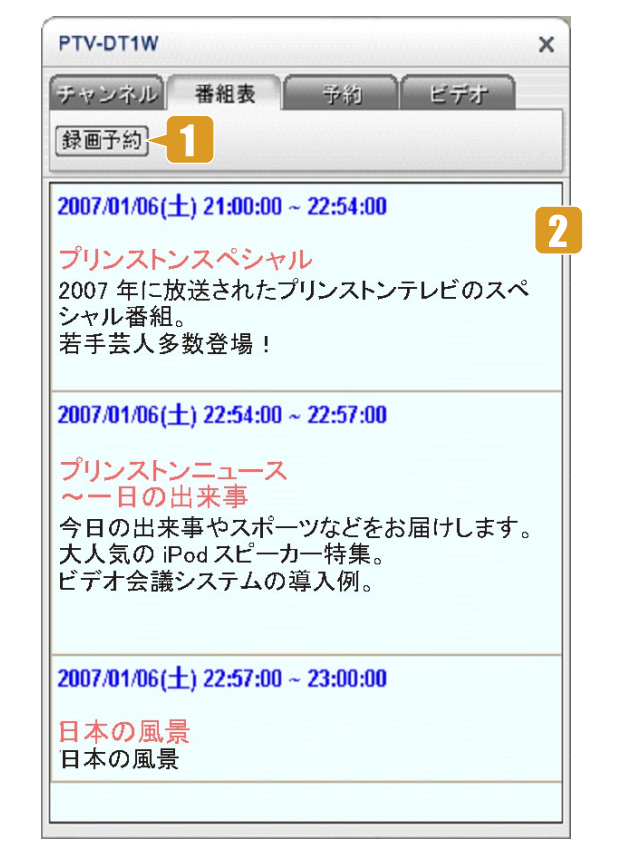

- 「2」で選択している番組の録画予約画面が表示されます。
   ※「2」をダブルクリックする場合と同じ操作です。
- 2 項目をダブルクリックすると、録画予約画面が表示されます。

| タイトル   |                       |  |
|--------|-----------------------|--|
| サブタイトル | extend: 0             |  |
| チャンネル  | [15] HHH総合            |  |
| 日時     |                       |  |
| 開始時間   | 2007-03-05 💉 19:00:00 |  |
| 終了時間   | 2007-03-05 💙 19:30:00 |  |

#### 録画予約設定画面

サブ画面(P.6 26番)の[予約]タブを選択すると、 この画面が表示されます。 番組の録画予約を行うことができます。

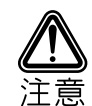

録画したワンセグ放送を視聴する際は、録 画した PTV-DT1W 本体と録画したパソコ ン本体が必要です。

録画予約を行うには、PTV-DT1Wがパソ コンに接続れていて正常に電波が受信でき る状態である必要があります。

また、スタンバイからの復帰には対応して おりませんので、予約を行った際は、パソ コンを起動しておく必要があります。

録画開始直後の数秒間は、録画準備のため に正常に録画できません。

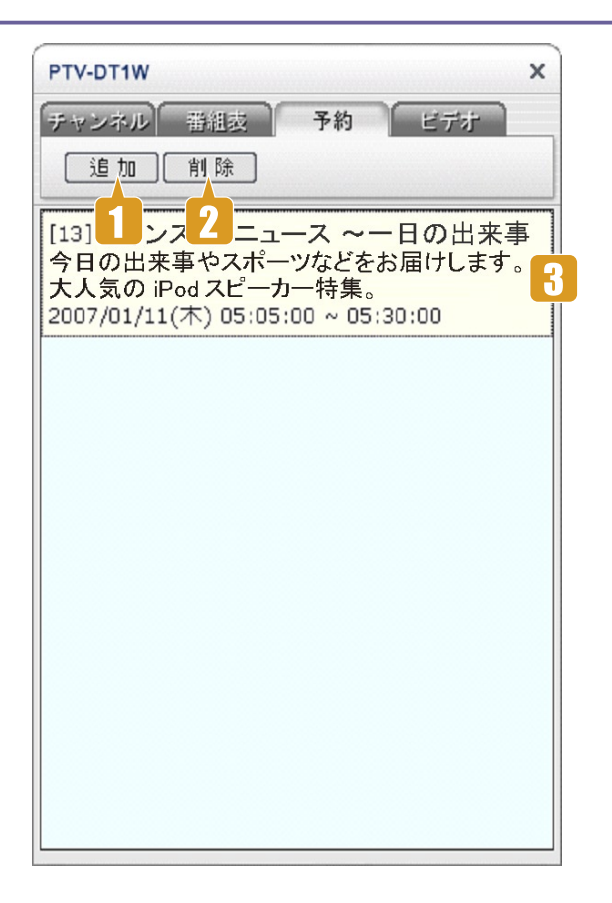

- 1 録画予約を追加します。
- 2 「3」で選択している録画予約を削除します。
- 3 現在設定されている録画予約が表示されます。 ダブルクリックすると、予約された項目を編集することができます。

### PTV-DT1W

#### iEPG サービスサイトを利用した予約方法

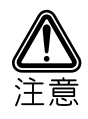

iEPG サービスを使用した録画予約には、インターネットへの接続が必要です。

1 メイン画面で設定ボタンを押します。

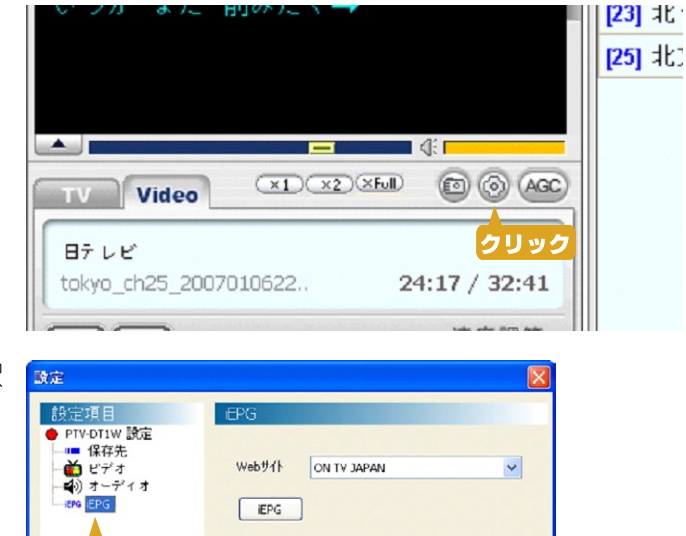

.....

- 2 設定画面のメニューから「iEPG」を選択します。
- 3 iEPGサイトを選択し、「iEPG」ボタンを クリックすると、iEPGサービスのサイト が表示されます。

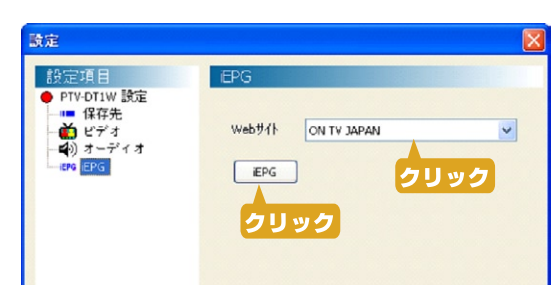

#### ● iEPG サービスのサイトの表示例

| テレビ王国        |
|--------------|
| テレビ王国        |
| インターネットTVガイド |
| ON TV JAPAN  |
| テレビ番組ナビ      |
| TVニッカンスポーツ   |

クリック

4 画面の指示に従って、日時や地域を選択した後、番組欄に表示されている「iEPG」ボタンをクリックします。(画面は予約例です)

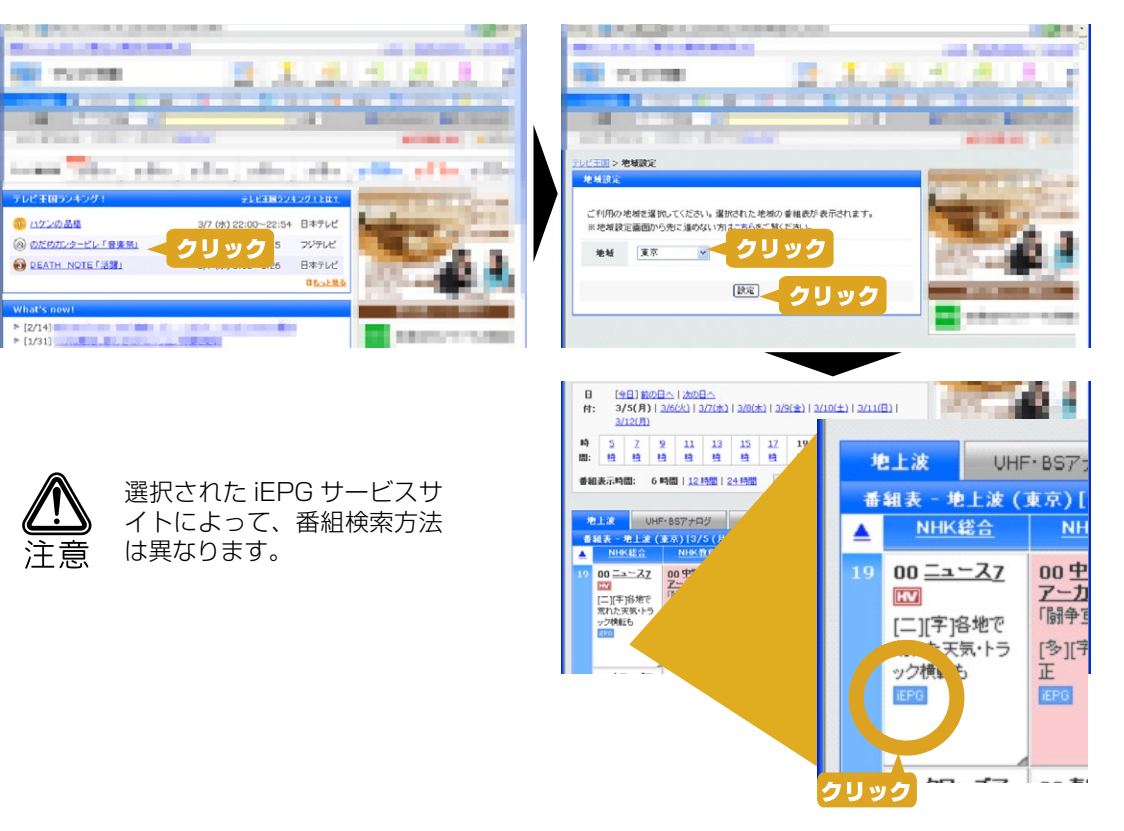

#### ■ Windows Vista (Internet explorer version 7 以降) をご利用の場合

Windows Vista (Internet explorer version 7 以降) で「iEPG」予約を行う場合、iEPG サイトの [ iEPG ] ボタンをクリックす ると、警告画面が表示されます。

警告画面が表示されたら、右画面の手順 で予約を行ってください。

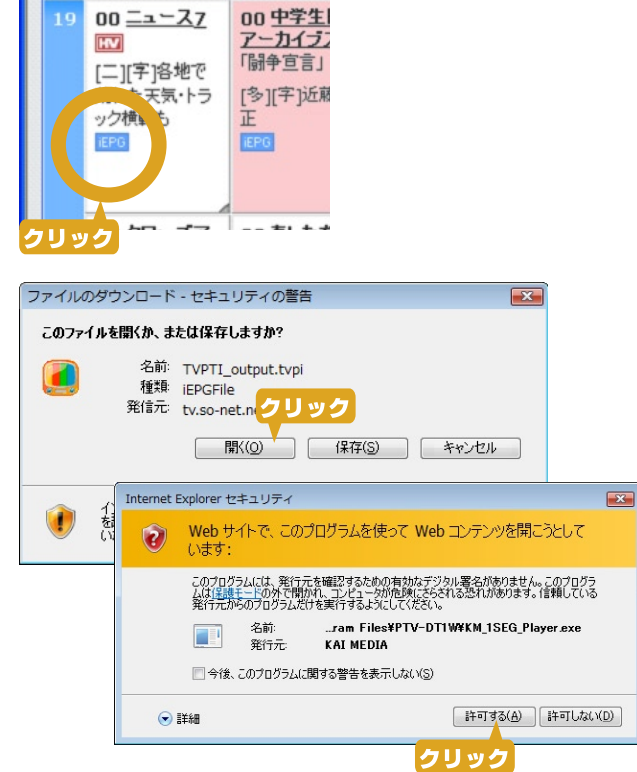

### PTV-DTIW

5 録画予約画面が表示されます。

時間やチャンネルが間違いのないことを 確認してください。 「OK」ボタンを押すと録画予約が完了し ます。

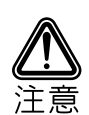

録画したワンセグ放送を視聴す る際は、録画したPTV-DT1W 本体と録画したパソコン本体が 必要です。

録画予約を行うには、PTV-DT1Wがパソコンに接続れて いて正常に電波が受信できる状態である必要があります。

また、スタンバイからの復帰に は対応しておりませんので、予 約を行った際は、パソコンを起 動しておく必要があります。

録画開始直後の数秒間は、録画 準備のために正常に録画できま せん。

| 予約          |                                                            |
|-------------|------------------------------------------------------------|
| タイトル        | - = X                                                      |
| サブタイトル      | extend: 0                                                  |
| チャンネル       | [15] HHH総合                                                 |
| ←日時         |                                                            |
| 開始時間        | 2007-03-05 🔽 19:00:00 🛟                                    |
| 終了時間        | 2007-03-05 💙 19:30:00 🛟                                    |
| (           | OK Cancel                                                  |
| Video – 🗆 🗙 | PTV-DT1W                                                   |
|             | ディッシネル 帯組装 予約 ビデオ<br>道加 削除                                 |
|             | [15] H H H 総合<br>ニュース<br>2007/03/05(月) 19:00:00 ~ 19:30:00 |

#### ビデオリスト画面

サブ画面(P.6 26番)の[ビデオ]タブを選択 すると、この画面が表示されます。

保存されているビデオの一覧を表示します。 ビデオリストの項目をダブルクリックすると再生 が始まります。

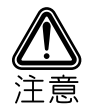

録画したワンセグ放送を視聴する際は、録 画した PTV-DT1W 本体と録画したパソコ ン本体が必要です。

| PTV-DT1W                                                             | ×        |
|----------------------------------------------------------------------|----------|
| チャンネル 番組表 予約                                                         | ビデオ      |
| wky 1 <sup>24</sup> _20<br>97 (1<br>2007/01/07(目) 01:19:02           | <u> </u> |
| tokyo_ch24_200701110433.ts<br>107 (MB)<br>2007/01/11(木) 04:33:25     | J        |
| tokyo_ch25_200701062247_drcs.ts<br>98 (MB)<br>2007/01/06(土) 22:47:20 |          |
| tokyo_ch25_200701110510.ts<br>108 (MB)<br>2007/01/11(木) 05:10:52     |          |
| tokyo_ch26_200701110548.ts<br>98 (MB)<br>2007/01/11(木) 05:48:44      |          |
| tokyo_ch27_200701110622.ts<br>99 (MB)<br>2007/01/11(木) 06:22:49      | 1        |
| tokyo_ch28_200701101833.ts<br>99 (MB)                                | ~        |

- 3 録画されたビデオを削除します。
  - ビデオリストを更新します。
  - ビデオを録画した直後などビデオが一覧に表示されていない場合に使用します。
- 3 ビデオリストを表示します。

#### 設定画面

#### 設定画面

メイン画面(P.5 18番)の[予約]タブを選択するか、タスクバーのアイコンを右クリックして、 [設定]を選択すると、この画面が表示されます。

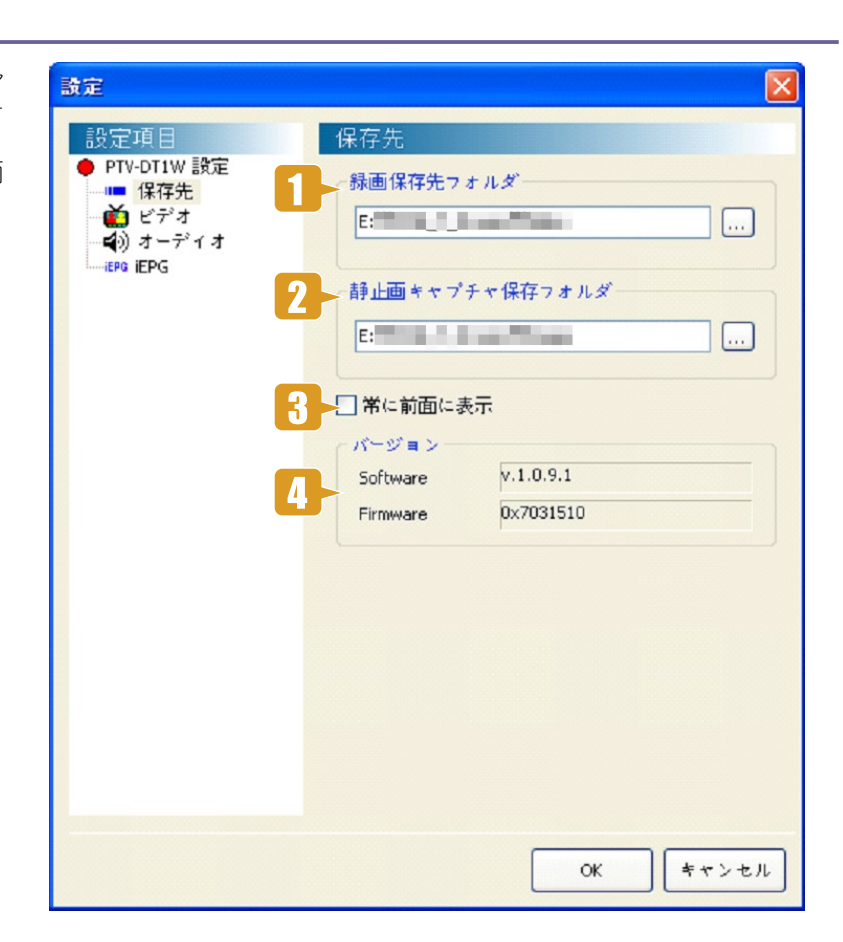

- 1 録画したビデオなどを保存するフォルダを指定します。
- 2 画面をキャプチャしたイメージファイルを保存するフォルダを指定します。
- **3** チェックを入れるとプレーヤーを常にデスクトップの前面に表示します。
- 4 プレーヤーのバージョンを表示します。

#### ビデオ設定画面

設定画面の設定項目から [ビデオ]を選択すると、この画 面が表示されます。

ビデオ再生時の設定を行います。

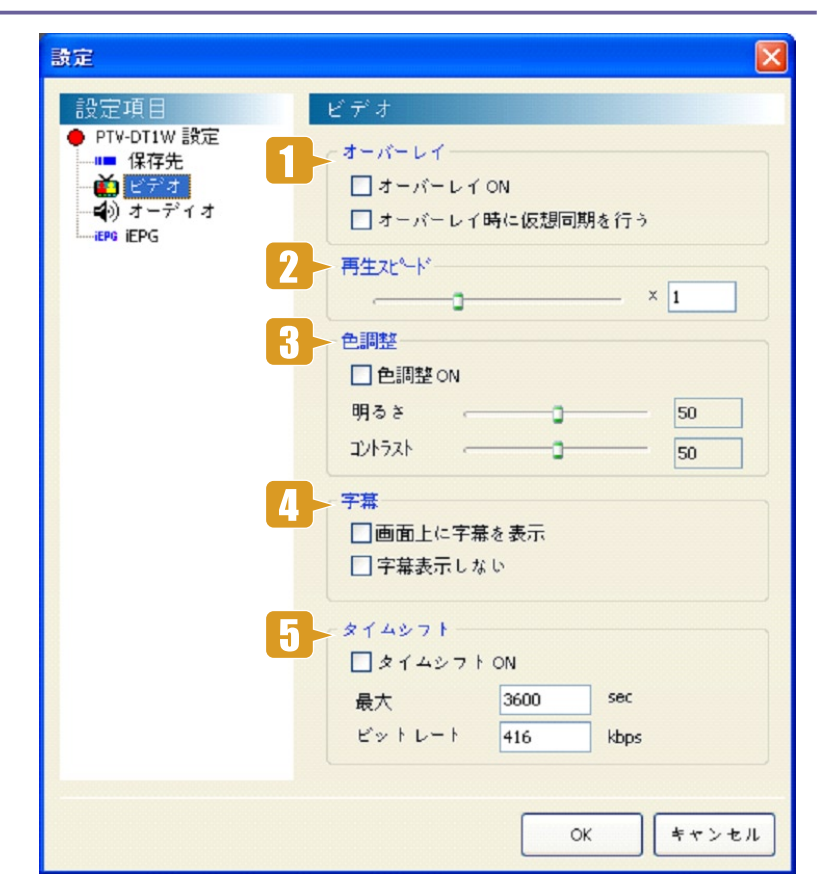

- オーバーレイを使用する場合チェックを付けます。
- オーバーレイ使用時に画面が切れる場合は、「オーバーレイ時に仮想同期を行う」にチェックを 付けてください。
- 2 ビデオの再生速度を設定します。
- 3 画面の明るさ / コントラストを調節します。
- 4 字幕を画面上表示するか、字幕画面に表示するかを設定します。 字幕を表示しない場合は、「字幕表示しない」に印を付けます。

タイムシフトの設定をします。

最大 → さかのぼって視聴できる時間(秒)を設定します。

5

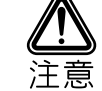

ビットレートを変更すると正しく録画されません。『 416 』から数値を変更しないでください。

# LPTV-DT1W.

オーディオ設定画面 設定画面の設定項目から X 設定 [オーディオ]を選択すると、こ の画面が表示されます。 設定項目 オーディオ 🔴 PTV-DT1W 設定 自動音量調節 ■ 保存先 5 プレーヤーの音声設定を行います。 ▲) ビデオ ◆) オーディオ 最大音量 🕣 5 IEPG IEPG 主副切替 主+副 ~ 🖁 🚽 高品質オーディオ OK キャンセル

- 1 オートマチックゲインコントロール設定時の、最大の音量を設定します。
- 2 音声多重放送の場合、主音声、副音声及び主+副音声を選択します。
- 3 印を付けると、音声出力がより高音質になりますが、より高いパソコンの処理能力が必要になります。

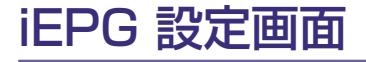

設定画面の設定項目から [iEPG]を選択すると、この画面 が表示されます。

iEPG サービスサイトを使用して録 画設定を行うことができます。

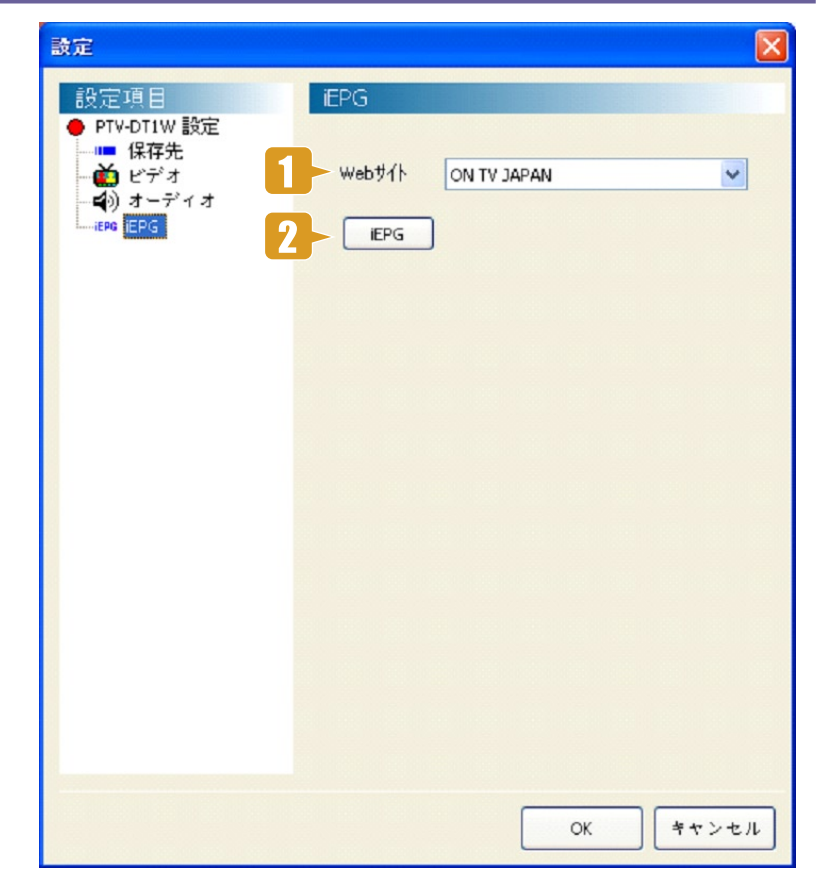

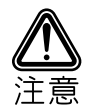

TVニッカンスポーツ

iEPG サービスを使用した録画予約には、インターネットへの接続が必要です。

### ショートカットメニュー

プレーヤーの画面上 (P.5 6 番) でマウスを右クリッ クすると、ショートカットメニューが表示されま す。

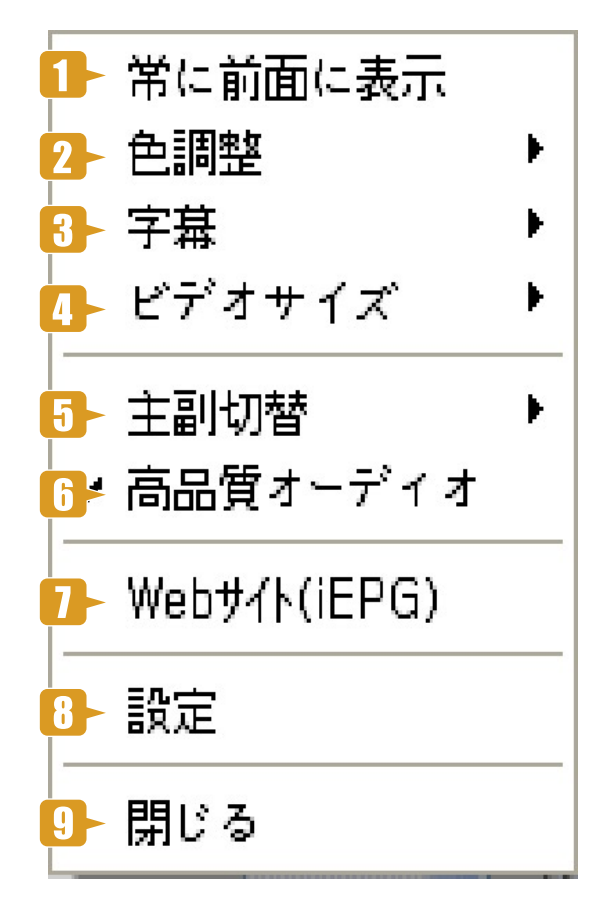

- **1 常に前面に表示** プレーヤーを常にデスクトップの前面に表示します。
- 2 色調整 カラー/輝度を調節します。
- 3 字幕 字幕の表示設定をします。
- **4 ビデオサイズ** ビデオサイズを調節します。
- 5 音多重放送 音声多重放送の場合、主音、副音、主 + 副音を選択します。
- 6 高品質オーディオ 高品質のオーディオを使用する場合に選択します。
- **7 Web サイト(iEPG)** iEPG web サイトを表示します。
  - 設定画面を表示します。
- 9 閉じる

8 設定

プレーヤーを終了します。

### ソフトウェアのアンインストール

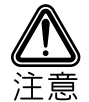

PTV-DT1W 本体をパソコンから取り外した状態で行ってください。

プログラムメニューから、『PTV-DT1W』を選択し「PTV-DT1Wをアンインストールする」を選択して ください。 アンインストール完了の画面が表示されたら、パソコンを一度再起動してください。

|                         | 4011         |                        |
|-------------------------|--------------|------------------------|
| 🛅 プログラム(P)              | ▶ 📷 PTV-DT1W | 🕨 💽 PTV-DT1W           |
| 🙆 最近使ったファイル( <u>D</u> ) | •            | 👸 PTV-DT1W をアンインストールする |
| 🕑 設定(S)                 | · · · ·      |                        |
|                         | •            |                        |
| ペルプとサポート(H)             |              |                        |
| ファイル名を指定して実行(R)         |              |                        |
| 🕗 DT1W のログオフ(L)         | 63.07        |                        |
| 🧿 終了オプション(山)            |              |                        |
| 🎝 አቃ-ዞ 🛛 🎒 🚱            |              |                        |